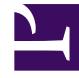

# **GENESYS**<sup>®</sup>

This PDF is generated from authoritative online content, and is provided for convenience only. This PDF cannot be used for legal purposes. For authoritative understanding of what is and is not supported, always use the online content. To copy code samples, always use the online content.

## Workforce Management Web for Supervisors Help

Adherence Details View

5/6/2025

### Contents

- 1 Adherence Details View
  - 1.1 Displaying the Adherence Details View
  - 1.2 Reading the Details Table
  - 1.3 Customizing the Table

# Adherence Details View

Use the Adherence Details view to examine individual agents' adherence statuses.

## Displaying the Adherence Details View

To display the Details view:

- 1. Do one of the following:
  - In the Modules tree, select **Adherence** > **Details** module.
  - If you are in the Adherence Graphical view, use the Adherence drop-down list (on the right side of the toolbar) to select the **Details** module.
- 2. In the Objects tree, select the teams or agents you want and click **Get data**.

If you previously selected teams or agents in the Adherence Graphical view, these selections remain. You can modify them if you want to.

You can expand business units to display their sites and sites to display their teams and agents. You can select an entire site or several sites within a single business unit, or any combination of agents and teams within a business unit. For independent sites, you can select the entire site or any number of teams and agents within the site.

#### Tip

Selecting a site or its teams/agents in a different business unit clears any previous selection within the first business unit. Or (for independent sites) selecting a different site or its teams/agents clears your selections under the first site.

The **Details** table is populated with adherence data for the selected agents and/or teams.

In the Adherence Details view, you can view the multi-channel adherence details by clicking the arrow in first column of a specific row to expand it. For more information, see Adherence Per-Channel. To export this data to a report or in CSV-friendly format, see the Agent States Report.

#### Reading the Details Table

The table columns list the following information for each agent:

- Last and First name
- Team
- Scheduled state group
- Current state

- Duration of non-adherence
- Channels (optional—use the Detail Options dialog box to select this column if you want to see it)
- Adherence State (optional—use the Detail Options dialog box to select this column if you want to see it)
- Shift start time (optional—use the Detail Options dialog box to select this column if you want to see it)

#### Tip

If you include the **Shift Start** column but an agent has no shift, the cell for the agent in this column is empty.

• Site (optional—use the Detail Options dialog box to select this column if you want to see it)

Colors indicate each agent's degree of non-adherence: Adherent, Non-adherent, or Severely nonadherent (that is, non-adherent for more minutes than a defined threshold allows). The Legend below the table identifies each color's meaning.

#### Customizing the Table

You can use the following options to customize the table's display:

- By default, agents are ranked according to non-adherence. Therefore, the agent who is out of adherence the longest appears at the top of the list. You can sort the display according to different columns (except for **Scheduled State Group**) by clicking the column headers.
- To filter the displayed information by state or by reason (aux) code, click the **Filter** button on the **Actions** toolbar or select **Settings** from the **Actions** menu.
- To change which columns appear, click the **Options** button on the **Actions** toolbar or select **Options** from the **Actions** menu.
- Agent names do not appear if the following option in the WFM Web Application object is set to true: Options tab > Options section > HideNames.
- The display is updated at a user-defined interval, as described in the Adherence overview.